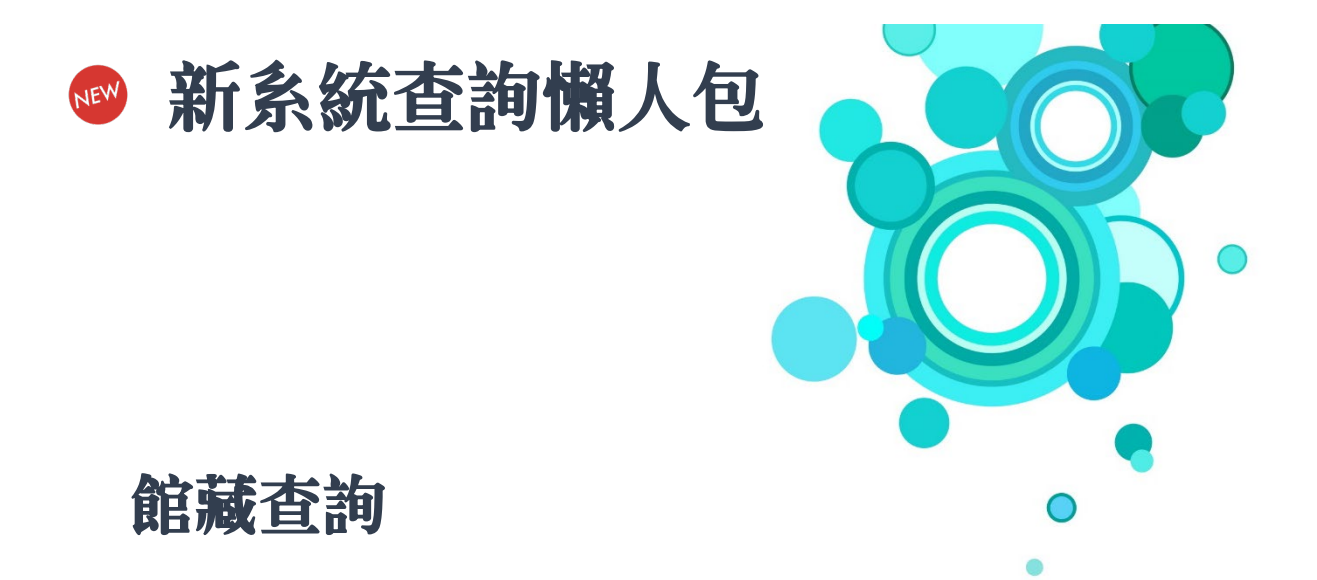

# 網路書店推薦

# 我的書房(個人借書紀錄查詢)

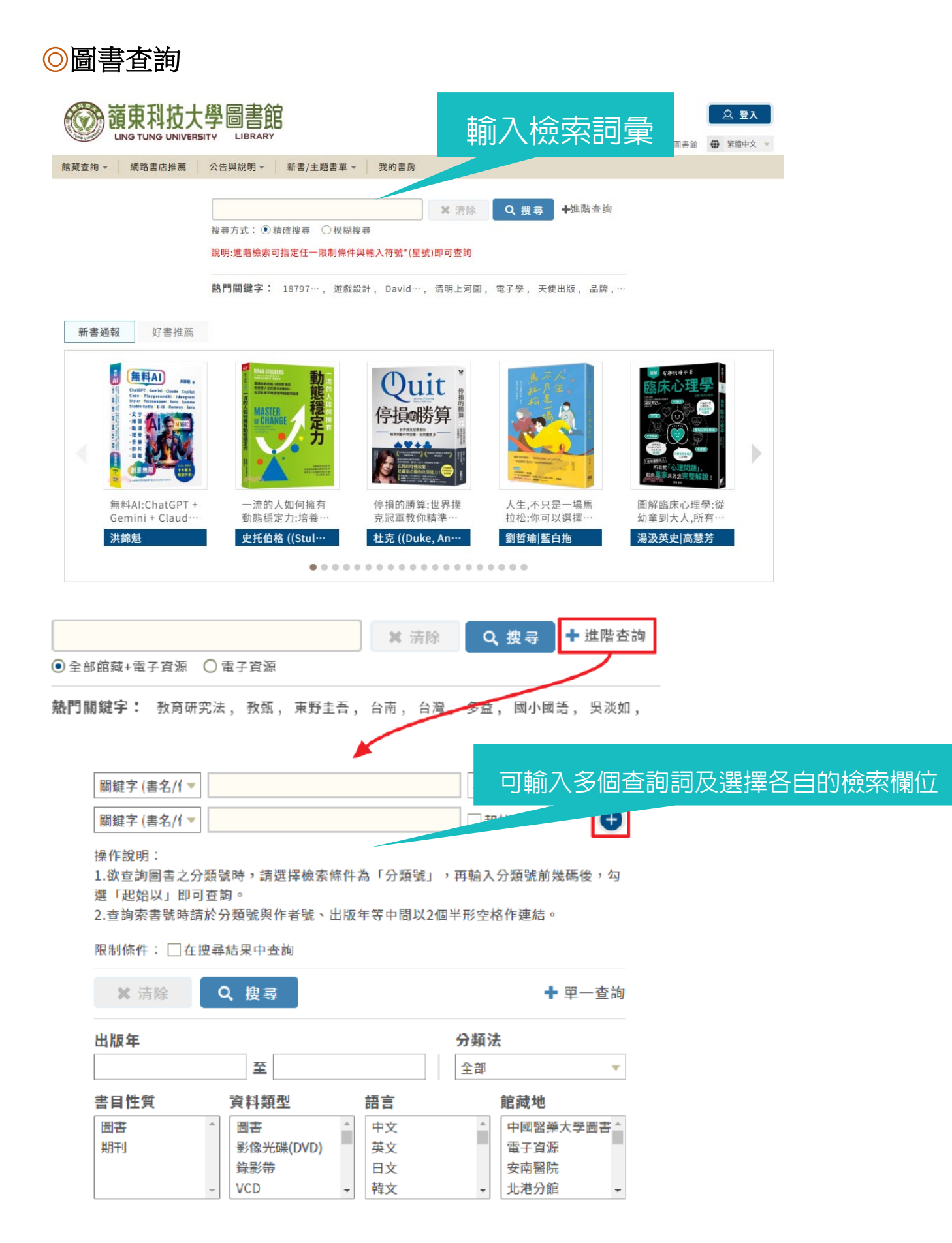

◎圖書查詢結果

| 首百      | > | 館藏在詢 > 查詢結果                                                                                                    |  |
|---------|---|----------------------------------------------------------------------------------------------------|--|
| 100 100 |   | NAME AND ADDRESS OF A DESCRIPTION OF A DESCRIPTION OF A D |  |

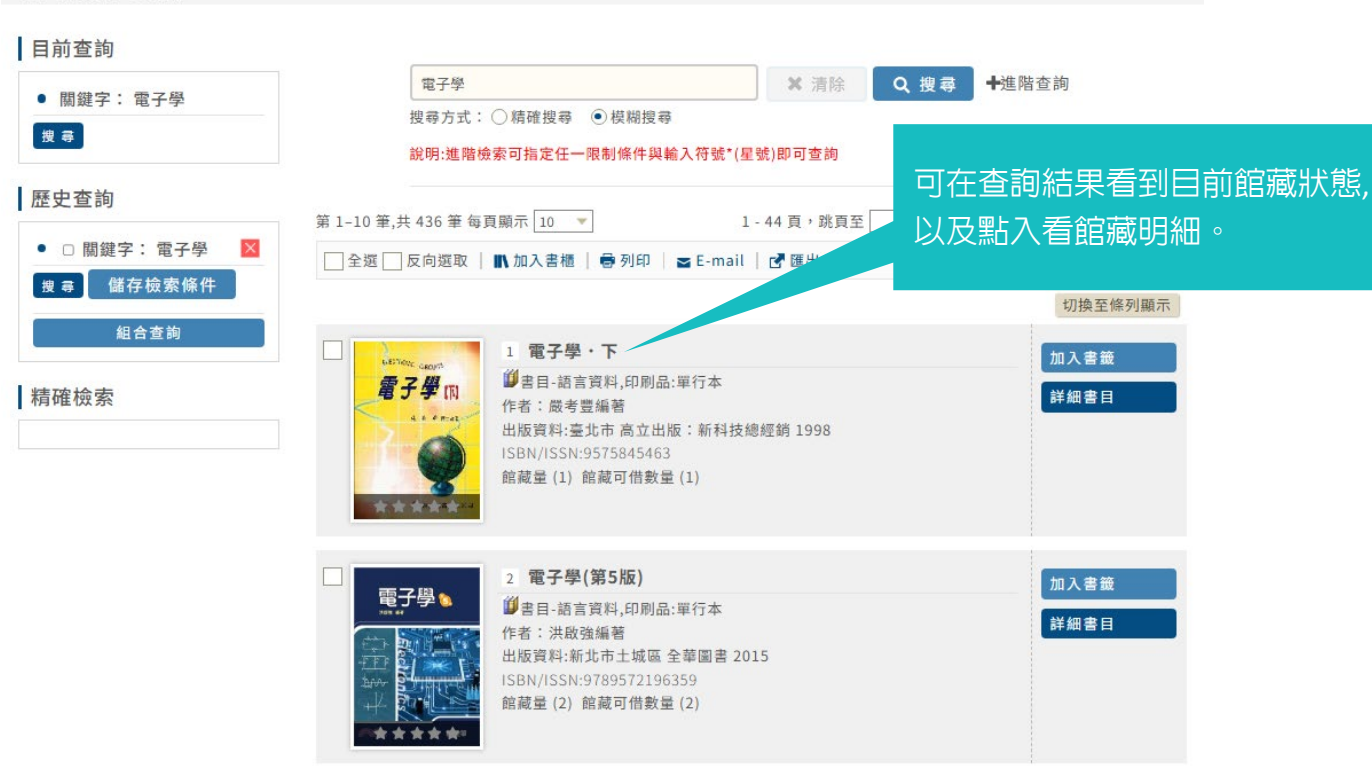

## ◎圖書預約

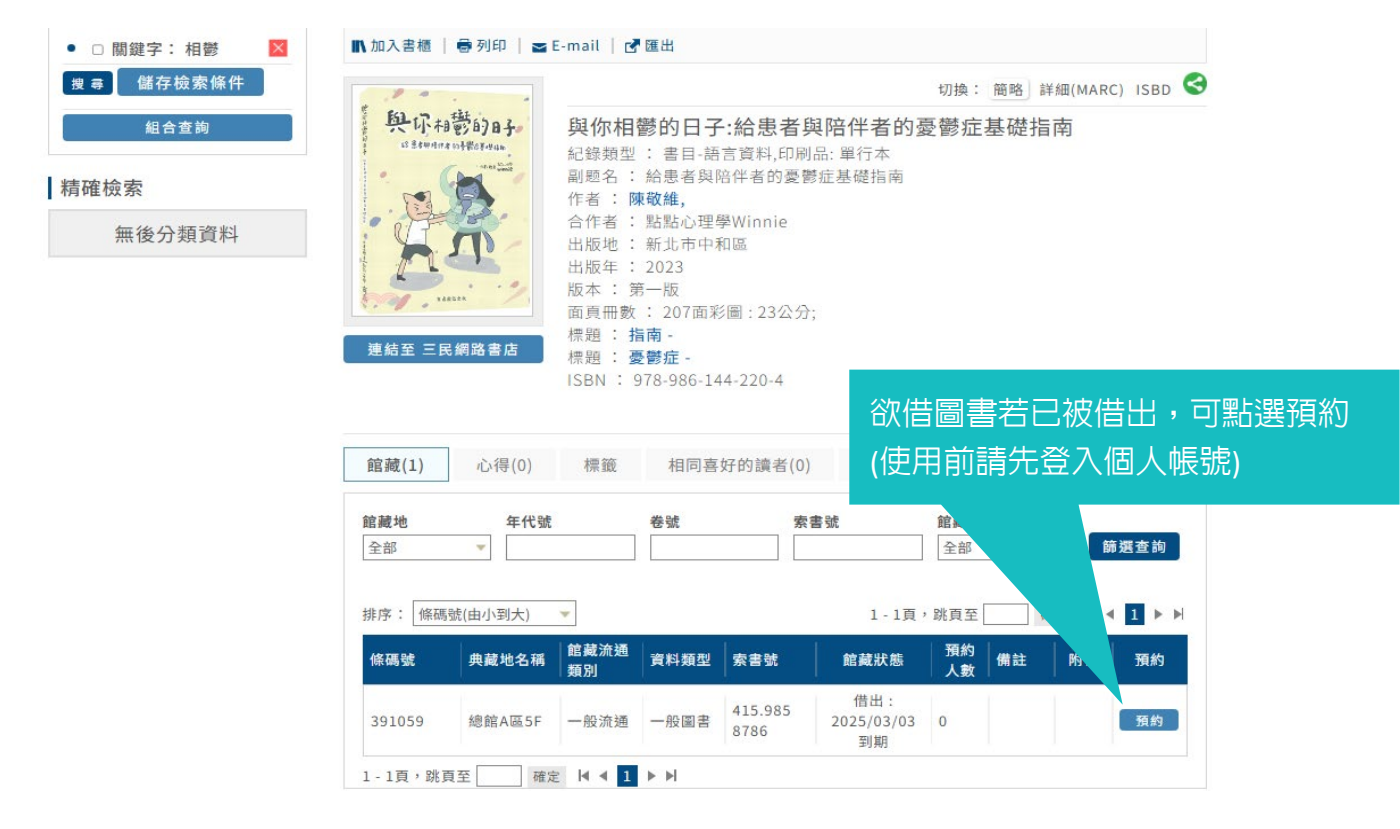

## ◎個人借書紀錄查詢-登入帳號

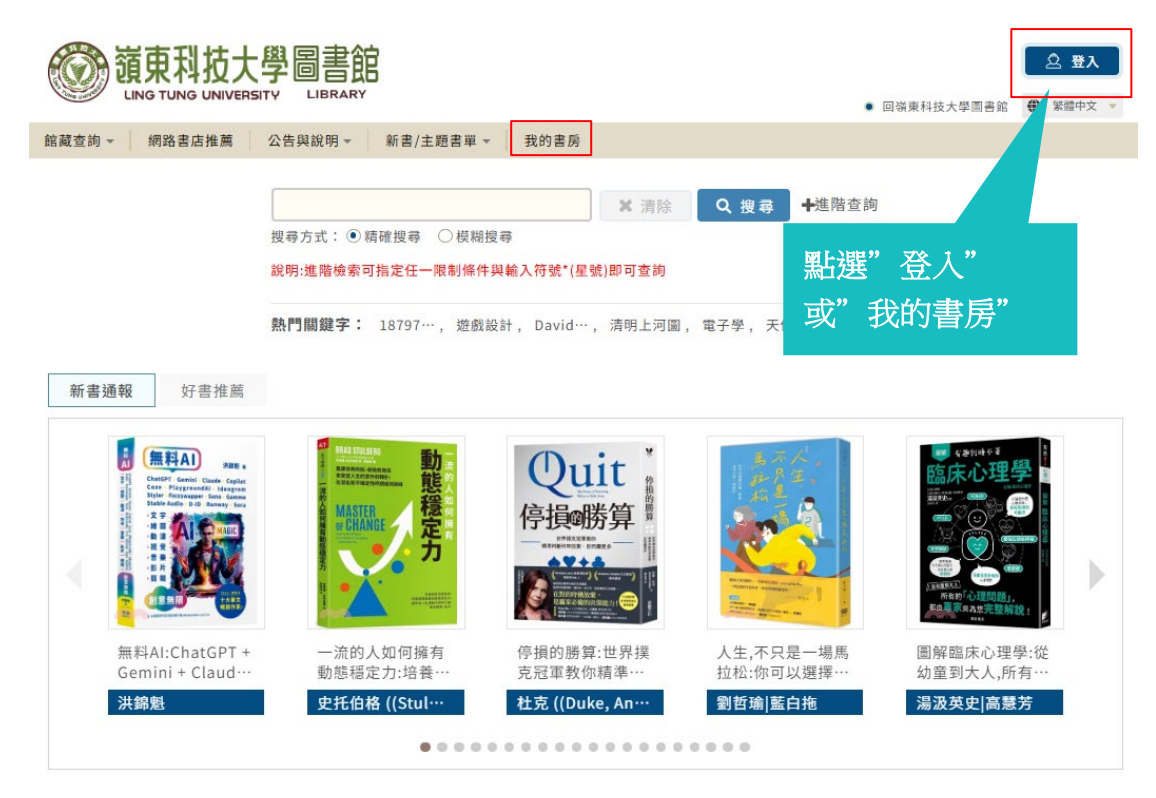

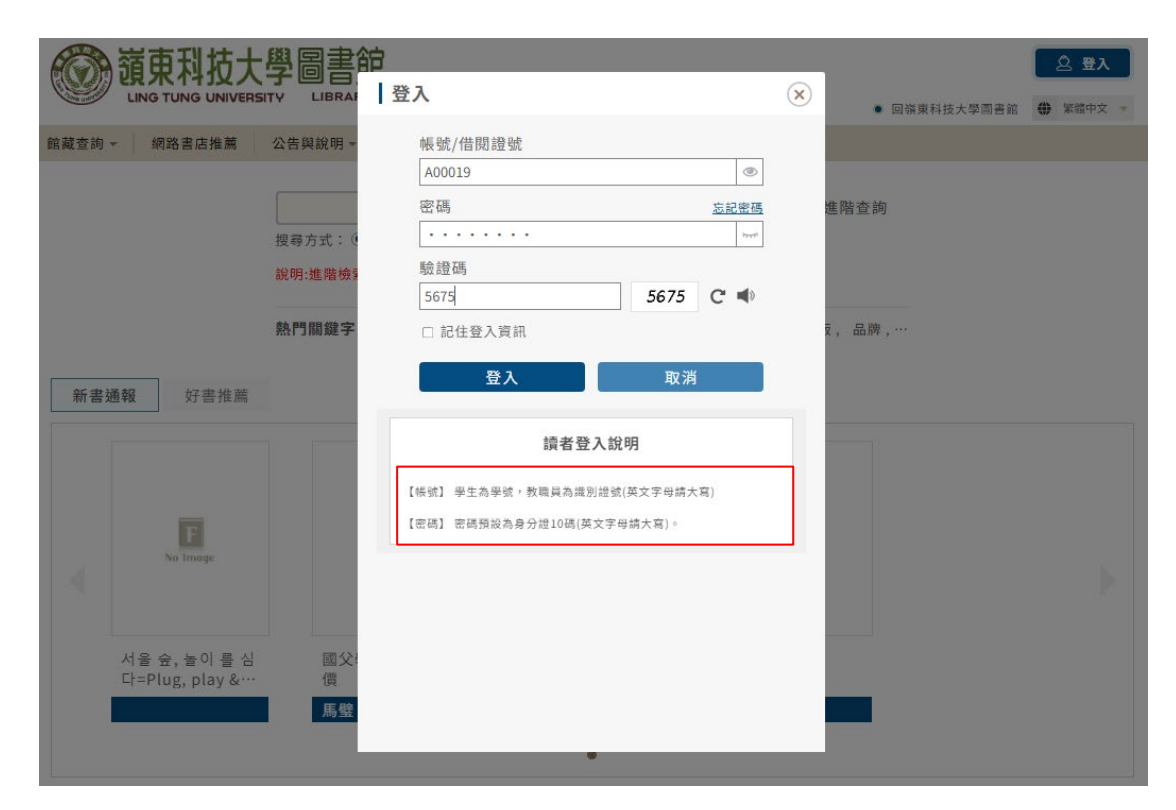

帳號:學號或教職員證號(英文字母大寫)密碼:身分證字號(預設) (英文字母大寫)

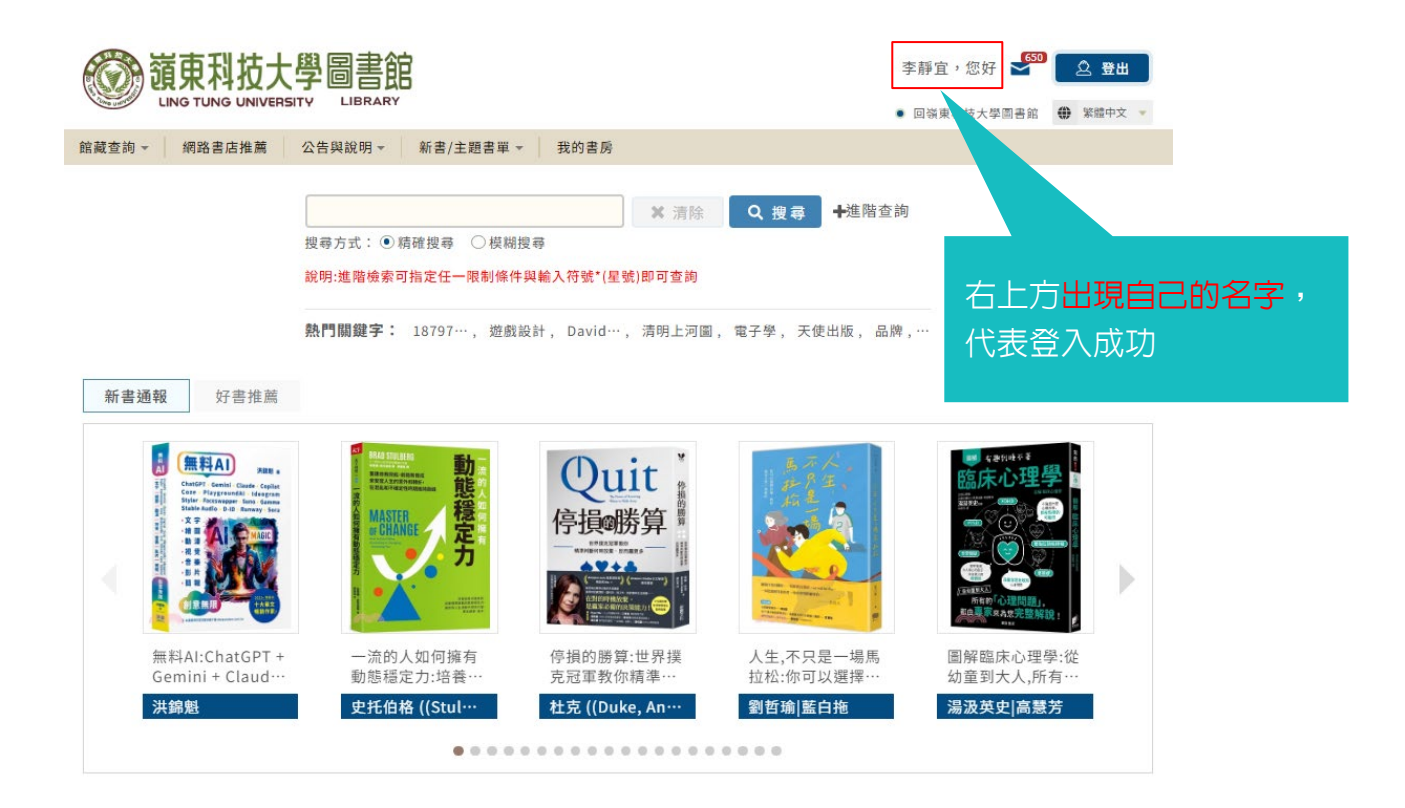

## ◎個人借書紀錄查詢-我的書房

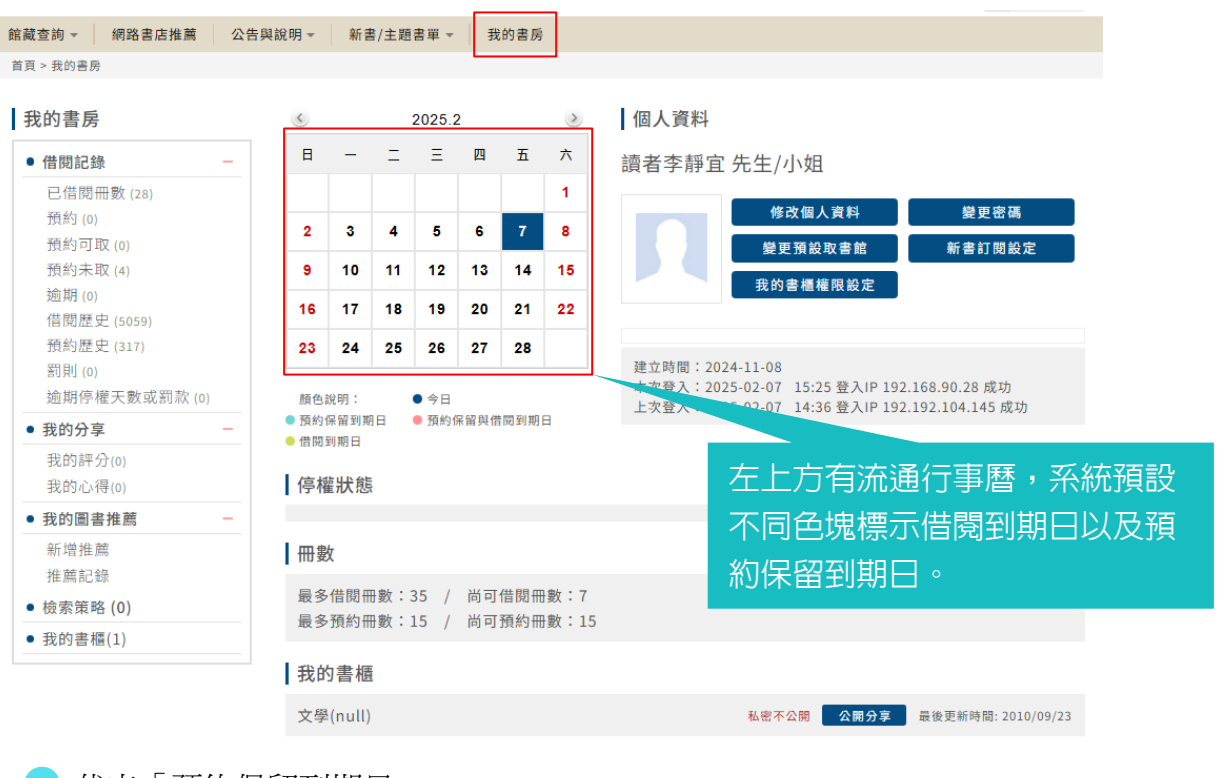

● 代表「預約保留到期日」

🛑 代表「借閱到期日」

● 代表「預約保留與借閱到期日」

#### ◎個人借書紀錄查詢-續借

讀者於「我的書房」→「借閱紀錄」→「已借閱冊數」可瀏覽目前借閱的紀錄 包括:書名、館藏地、索書號、館藏條碼、借閱日期、到期日期、預借次數、逾期天數等資訊。

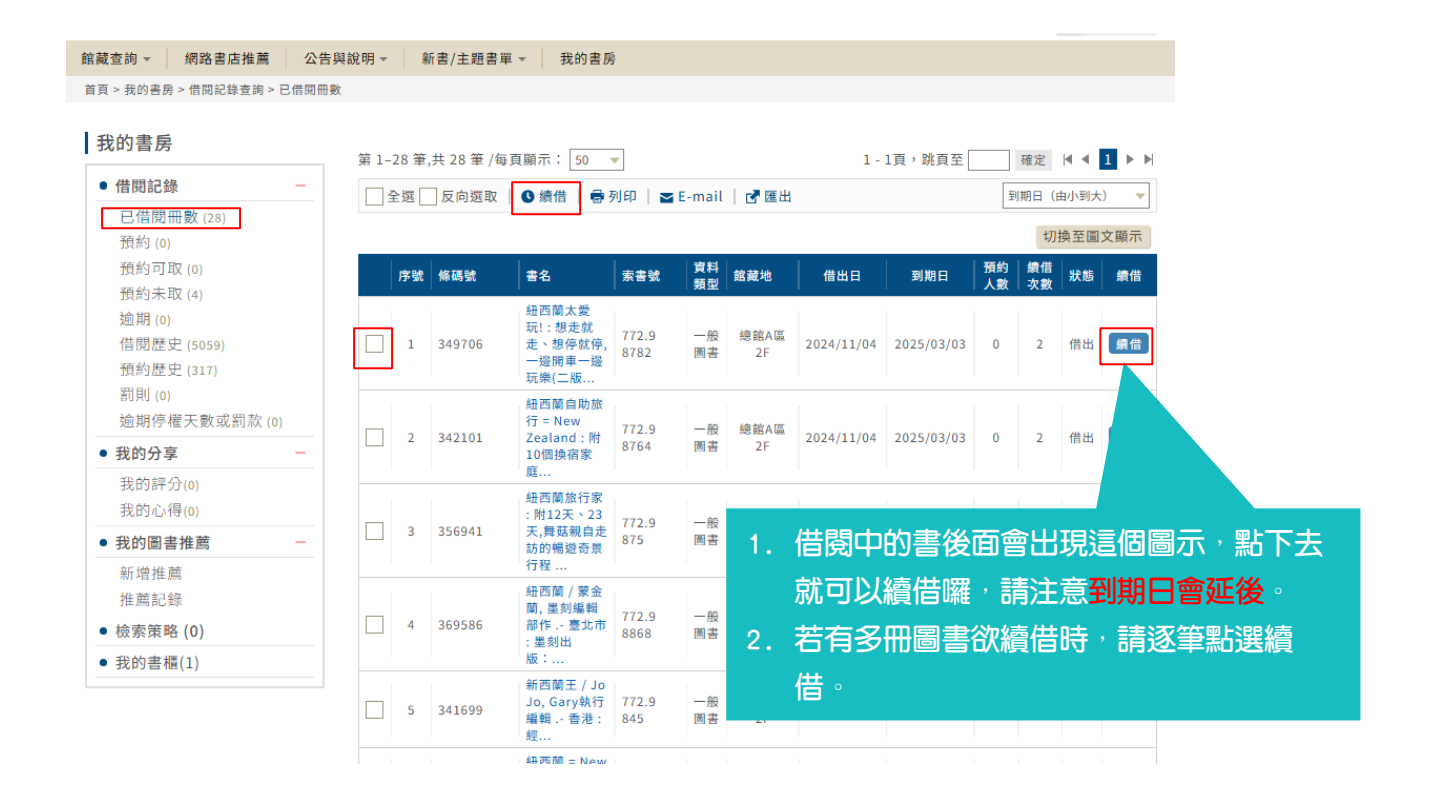

#### ◎取消預約

點選「預約」後,頁面顯示讀者預約記錄,包含書名、條碼號、索書

號、預約取書館、預約日及預約順位等欄位,點選 🙆 🛚 🖄 淺,可取消

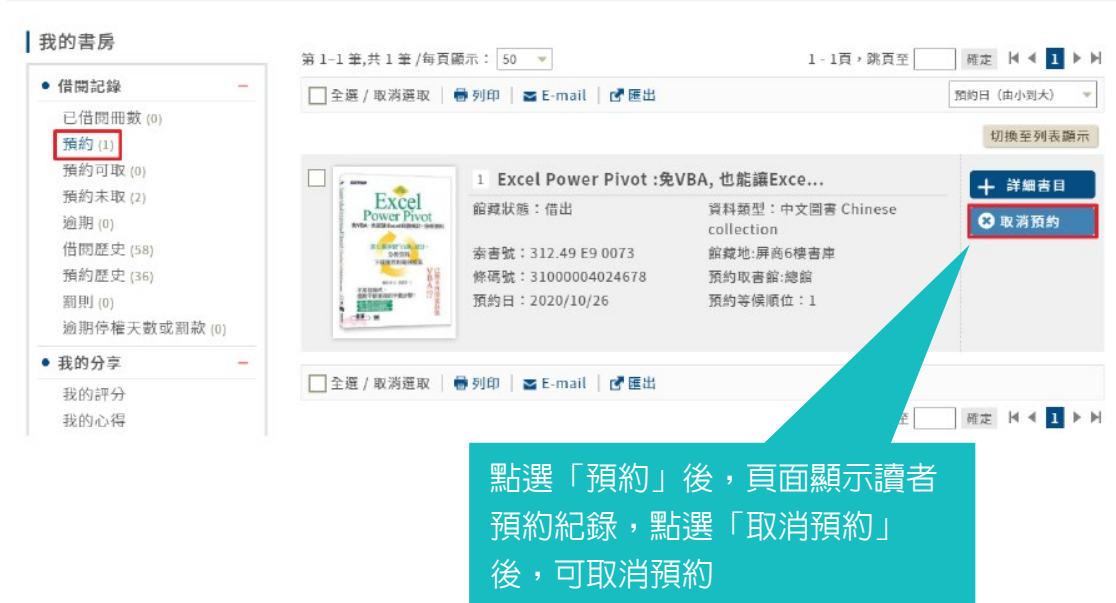

我的書房 > 借問記錄查詢 > 預約

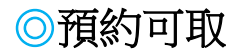

點選「預約可取」後,頁面顯示讀者預約可取記錄,包含書名、館藏

地、取書館、條碼號、索書號、預約書到館日及保留日期等。

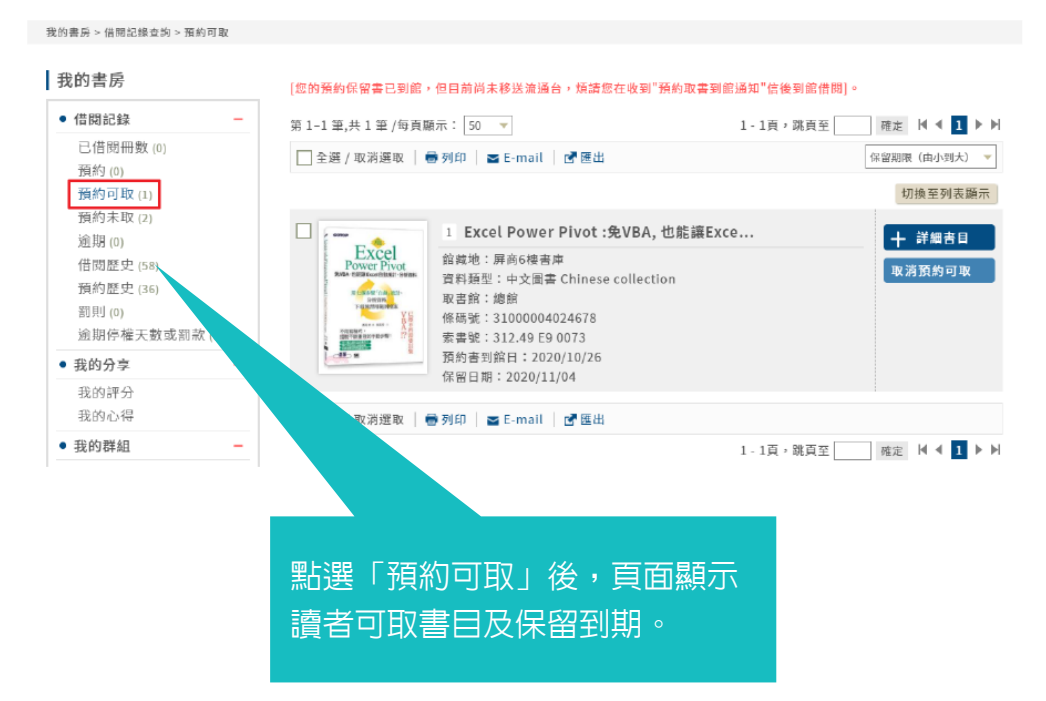

### ◎個人借書紀錄查詢-借閱歷史

| 館藏查詢 👻 網路書店推薦 公告                                                                                                   | 與說明 - 新書/主題書                               | 單 ▼ 】 我的書房                        |                                                                                                    |                 | 點選「備            | 皆閱歷史           | 」,可顯示詞                                     | 賣者借 |
|----------------------------------------------------------------------------------------------------|--------------------------------------------|-----------------------------------|----------------------------------------------------------------------------------------------------|-----------------|-----------------|----------------|--------------------------------------------|-----|
| 我的書房 > 借閱記錄查詢 > 借閱歷史                                                                                               |                                            |                                   |                                                                                                    |                 | 書紀錄             | ,若書目           | 沒有顯示還                                      | 書   |
| 我的書房                                                                                                    |                                            |                                   |                                                                                                    |                 | 日,表示            | 市此書仍           | 借閱中。                                       |     |
| <ul> <li>借開記錄 —</li> <li>已借閱冊數 (28)</li> <li>預約 (0)</li> <li>預約可取 (0)</li> <li>預約未取 (4)</li> <li>逾期 (0)</li> </ul> | 借閱日期區間<br>第 1-50 筆,共 5059 筆<br>2 全選 ○ 反向選取 | □□ ~<br>/每頁顯示: 50<br>  号列印   ¥ E  | <br>-mail │ 【 匯出                                                                                                    | 1 - 102頁,       | 姚頁至             | ★<br>12<br>借書日 | 韵 清除<br>3 4 5 ▶ ▶<br>3 (由大到小) ▼<br>切換至圖文顯示 |     |
| 信閱歷史 (5059)<br>預約歷史 (317)<br>罰則 (0)<br>逾期停權天數或罰款 (0)                                                               | 序號         條碼號           1         367099  | 索書號 書<br>422.9 8246-<br>9         | 名<br>装潢自己來,我的第<br>-本發包施工計劃<br>- 裝潢一點都不                                                                                                    | 資料 借出<br>類型 借出  | 出日 選 月<br>12/20 | 到期日            | 館藏地<br>總館A區5F                              |     |
| <ul> <li>● 我的分享 -</li> <li>● 我的評分(0)</li> <li>● 我的心得(0)</li> </ul>                                                 | 2 389113                                   | 世<br>312.932P97 P<br>8954 112 : 1 | text and text and t | 一般<br>圖書 2024/  | 12/20           | 2025/03/03     | 總館A區5F                                     |     |
| <ul> <li>● 我的圖書推薦 -</li> <li>新增推薦</li> <li>推薦記錄</li> </ul>                                                         | 3 389111                                   | 312.932P97<br>8763-11<br>程        | ythonxChatGPT<br>零基礎AI聊天用流<br>译圖學Pyt                                                                                                    | 一般<br>圖書 2024/  | 12/20           | 2025/03/03     | 總館A區5F                                     |     |
| <ul> <li>● 檢索策略 (0)</li> </ul>                                                                                     | 4 378051                                   | 967.029 to<br>8756:2              | 遣是一本SketchUp<br>o LayOut的書 : 用<br>-半時間                                                                                                    | 一般<br>圖書  2024/ | 12/20           | 2025/03/03     | 總館A區1F                                     |     |
| ● 我旳書櫃(1)                                                                                                    |                                            | 原 544.8 8432- 織                   | 原來如此:幸福是<br>◎齡者唯一的任務 /                                                                                                    | - 80            |                 |                |                                            |     |

| ◎個人借書紀錄                                    | 錄查詢-加入書籤                                                                                          | 加入書籤可將此書目記錄存入                               |
|--------------------------------------------|---------------------------------------------------------------------------------------------------|---------------------------------------------|
| 首頁 > 館藏查詢 > 查詢結果                           |                                                                                                   |                                             |
| 目前查詢                                       |                                                                                                   | 石勾選多筆,可點選上万「加<br>- <sup>入</sup> 書標 -        |
| <ul> <li>關鍵字:清明上河圖</li> </ul>              | 清明上河圖 ¥ 清除 Q 搜尋                                                                                   |                                             |
| 搜 尋                                        | 搜尋方式: ○ 精確搜尋 ● 模糊搜尋<br>說明:進階檢索可指定任一限制條件與輸入符號*(星號)即可查詢                                             |                                             |
| 歷史查詢                                       | 第 1-10 筆,共 11 筆 每頁顯示 10 ▼ 1 - 2 頁,跳頁至 [                                                           | <u> </u>                                    |
| <ul> <li>■ 關鍵字:清明上河 </li> <li>■</li> </ul> | 📄 全選 🗌 反向選取 📗 加入書櫃 🛛 👼 列印 📔 🖬 E-mail 🛛 🗗 匯出                                                       | 間期 (1)(1)(1)(1)(1)(1)(1)(1)(1)(1)(1)(1)(1)( |
| 搜尋 儲存檢索條件                                  |                                                                                                   | 力換至條列顯示                                     |
| 組合查詢                                       | 1 清明上河圖=A city of cathay                                                                          | 加入書籤                                        |
| 精確檢索                                       | ■ 書目:器言資料,印刷品:単行本<br>作者: 張國立著<br>出版資料:臺北市 皇冠 2003[民92]<br>ISBN/ISSN:9573320002<br>館蔵量(1)館蔵可偕數量(1) | 詳細書目                                        |
|                                            | 2 清明上河圖=Along the river during                                                                    | 加入書籤<br>詳細書目                                |

## ◎個人借書紀錄查詢-資料維護

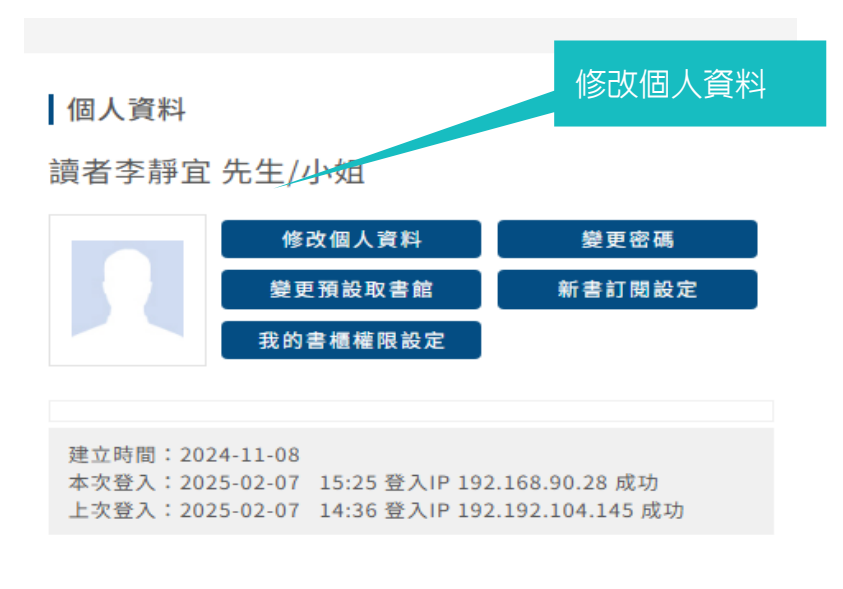

#### 個人設定

| 暱稱          | 垂耳兔先生                                          |                                                  |                                       |                         |  |
|-------------|------------------------------------------------|--------------------------------------------------|---------------------------------------|-------------------------|--|
| 自我介紹        | 迷你垂耳兔,其<br>是體重都相差甚<br>為Miniature Lo<br>所以中文全名為 | 4分為兩種,而這阿<br>基遠。 一種是小型<br>pp。而這個稱呼只<br>為英國迷你垂耳兔。 | 雨種迷你垂耳兔不<br>體型的迷你垂耳兔<br>在英國以及歐洲才<br>。 | 管從外表還<br>2,英文名<br>大陸通用, |  |
| 頭相          | 単理信室 未単控                                       | 任何權盡                                             | 上信司片                                  | ╆逃丁攻的雨フ层な               |  |
| 確認 取消       |                                                |                                                  |                                       |                         |  |
| 聯絡資訊        |                                                |                                                  |                                       |                         |  |
| 電子信         | 箱                                              | test@claridy.com                                 | .tw                                   |                         |  |
| (多組Mail請使用半 | 北分號(;)區隔)                                      | (請填寫正確以掛                                         | <b>後收本館訊息</b> 通知                      | 1)                      |  |
| 行動電         | 話                                              | 0988888888                                       |                                       |                         |  |
|             |                                                |                                                  |                                       |                         |  |

修改連絡資料 取消

## ◎圖書查詢功能簡介-網路書店推薦

| <b>资 道東科技大</b><br>LING TUNG UNIVERS |                      | △ 登入                       |
|-------------------------------------|----------------------|----------------------------|
|                                     |                      | ●回嶺東科技大學圖書館 ●網路辦證 ♥ 繁體中文 ▼ |
| 館藏查詢 🔻 網路書店推薦                       | 公告與說明▼ 新書/主題書單▼ 我的書房 |                            |
| 首頁 > 推薦總覽                           |                      |                            |
| 推薦總覽                                |                      | 我要推薦館藏 我的推薦記錄              |
|                                     | 書名 ▼                 |                            |
|                                     | and v 書名 v           |                            |
|                                     | and v 書名 v           |                            |
|                                     | and v 書名 v           | 點選「找要推薦館廠」                 |
|                                     | 推薦館別 - 請選擇 -         |                            |
|                                     | 推薦日期 - 請選擇 -         |                            |
|                                     | 查询    清              | 除                          |

| 館藏查詢 🔹 網路書店排                   | 推薦 公告與說明▼ 新書/主題書單▼ 我的書房                  |                       |          |                             |    |
|--------------------------------|------------------------------------------|-----------------------|----------|-----------------------------|----|
| 首頁 > 薦購                        |                                          |                       |          |                             |    |
| 我要推薦館藏網路書店推薦                   | 手動輸入表單                                   |                       |          | 我的推薦記錄                      |    |
|                                |                                          |                       |          |                             |    |
|                                | 三民網路書店                                   | 黃仁勳傳<br>例如:小王子、紀培書年、和 | 4學實驗王    |                             |    |
|                                | 查詢                                       | 清除                    | 登7       | ∖後,可用書名聲                    | 或書 |
|                                |                                          |                       |          |                             |    |
| 第1-2 筆 ,共2筆 / 每頁!              | 願示: 20 💌                                 |                       | 名國       | <b></b> 翻鍵字查詢               |    |
| 第1-2 筆 ,共2筆 / 每頁!<br>序號 書封     | 願示: 20  ▼<br>■ <b>書名</b>                 | 作者                    |          | 翻鍵字查詢 □ 出版日期                |    |
| 第1-2 筆 ,共2筆 / 每頁<br>序號 書封<br>1 | 願示: 20 ▼<br>書名<br>黃仁動傳:輝達創辦人如何打造全球最搶手的晶片 | <b>作者</b><br>史帝芬・維特   | 出版者 天下文化 | 閣鍵字查詢<br>≝₩₽₩<br>2025/01/20 |    |

| 我要推薦館藏                | 新博推薩    |                        |      | 我的推薦記錄                         |  |
|-----------------------|---------|------------------------|------|--------------------------------|--|
| 编 <b>改隶庄姓茜</b> 壬勳給入末常 | * 為必填欄位 |                        | •    |                                |  |
| 对唱首归注病 丁刻初八仪年         | * 資料類型  |                        | 1    |                                |  |
|                       | *推薦購買館別 | 嶺東科技大學 👻               |      |                                |  |
|                       | *書名     | 黃仁動傳:輝達創辦人如何打造全球最搶手的品片 |      |                                |  |
|                       | 作者      | 史帝芬・維特                 | 1    |                                |  |
| 第1-2 筆,共2筆/每頁顯示: 20 💌 | ISBN    | 9786264171373          |      |                                |  |
| 序號 書封 書名              | 出版社     | 天下文化                   | ]    | <u>要次,争去时二<del>事十</del>次</u> 到 |  |
| 黄仁勳傳                  | 出版日期    | 2025/01/20             |      | 農伎,重山組小青平頁訊<br>■「世華、中学世華       |  |
| 1 黃仁動傳:               | 定價      | 500                    |      | 送「推薦」元以推薦、                     |  |
| - HELMAN              | 簡介連結    | 連結網路書店♂                |      |                                |  |
| 2 黄仁動傳(               | 審核狀態    | 無重複推薦資料                |      | 2024/08/15                     |  |
|                       | 已推薦冊數   | 0                      |      |                                |  |
| 1-1頁, 跳頁至 確定 ◀ ◀      | 尚可推薦冊數  | 999                    |      |                                |  |
|                       | 推       | 薦關閉                    | 2088 | 1 地址:台中市南中區領東路一號               |  |

| 自員>無購                                    |          |
|------------------------------------------|----------|
| 我要推薦館藏           網路書店推薦           手動輸入表單 | 我的推薦記錄   |
| * 為必填欄位                                  |          |
| *推薦館別 崩束科技大學                             | 手動輸入書本資料 |
| *資料類型 圖書                                 |          |
| *書名                                      |          |
| 作者                                       |          |
| ISBN/ISSN                                |          |
| 出版社                                      | ]        |
| 出版日期                                     |          |
| 已推薦冊數 0                                  |          |
| 尚可推薦冊數 <mark>999</mark>                  |          |
| 送出清除                                     |          |

## 點選 5 我的推薦記錄

」,可顯示目前讀者推薦紀錄及目前處理狀況

| 刪除推薦 | 指真目書                                              | 新增日期       |
|------|---------------------------------------------------|------------|
| 刪除   | 兔兔跟你想的不一樣:了解兔兔的130個真心話:楓葉社文化<br>事業有限公司,2019/09/24 | 2019/11/05 |
| 一刪除  | 遇上一隻狗:新雨出版社,2014/08/11                            | 2019/10/21 |
| 一刪除  | 我在雨中等你(紀念版): 圓神出版社有限公司, 2015/10/29                | 2019/10/21 |
| 刪除   | 貓狗營養學:晨星出版有限公司,2019/03/12                         | 2019/10/21 |
| 刪除   | 狗狗的幸福奇蹟:平安文化有限公司,2010/07/26                       | 2019/10/21 |
| 刪除   | AI及機器學習的經脈:演算法新解:佳魁文化,2018/01/08                  | 2019/05/21 |